## 《预毕业研究生信息核对表》

## 做表流程

- 1、登陆"研究生教育管理系统" (网址 https://gms.bit.edu.cn/gmsadm)。
- 2、进入"学籍"→"学籍信息管理"→"学籍信息核对"。

|                   | 🌍 研究    | 生教育教学      | 命 首页   | ▣ 学                   | 籍目    | 培养    |       |      |       |
|-------------------|---------|------------|--------|-----------------------|-------|-------|-------|------|-------|
|                   | 我的位置: 学 | :籍 > 学籍信息管 | 2 未读消息 | ] 未读消息推送: 【创新竞赛】2023年 |       |       |       |      |       |
| 张三                | 院系: 問   | 请选择        |        | 专业: 器                 | 请选择   |       | 年级:   | 器 请  | 选择    |
| testteacher   学院教 | 学号姓名:   | 2012345677 | 所在校区:  | 请选择 🔻                 | 请选择   | . 🔻 培 | 养层次:  | 请选择  |       |
| 学干事               | 留学人员:   | 请选择 ▼      | 毕业证号:  | 请选择 •                 | 学位证号: | 请选择   | . 🔻 连 | 读方式: | 请选择   |
| <u>2</u> 6角色切换    | 异地研究院   | : 请选择      | 多个等    | 岩<br>多秋               | 铭 多1  | 教师编号  | 多个    | 教师姓名 | ( Q 査 |
| Q Search          |         | 学习形式       |        | 学号                    | 姓名    | i     | 性别    | J    |       |
| >> 注册管理           | 1       | 全日制        |        | 2012345677            | 张一    | -     | 男     |      | 中決    |
| »» 新生管理           |         |            |        |                       |       |       |       |      |       |
| ど 学籍信息管理          |         |            |        |                       |       |       |       |      |       |
| 学生信息查询            | <       |            |        |                       |       |       |       |      |       |
| 学籍信息导出            |         |            |        |                       |       |       |       |      |       |
| 信息变动查询            |         |            |        |                       |       |       |       |      |       |
| 学籍信息核对            |         |            |        |                       |       |       |       |      |       |
| >> 导师双选管理         |         |            |        |                       |       |       |       |      |       |

## 3. 查看学生填写内容是否正确

| 院系:   | <b>完系: 昭</b> 请选择 专业: 5 |         | 专业: 器       | 请选择         | 年级: 6 | 8 请选择     | 学生类别: | <b>28</b> 请选择 |       | 状态: 器 | 在籍在校,在 | 在籍在校,在籍不在校 |    |
|-------|------------------------|---------|-------------|-------------|-------|-----------|-------|---------------|-------|-------|--------|------------|----|
| 学号姓名  | 2012345677             | 所在校区:   | 请选择 🔻       | 入学方式: 请选择   | ▼ 培养  | 层次: 请选择 ▼ | 学位类型: | 请选择 ▼         | 学位类别: | 请选择 🔻 | 学习形式:  | 请选择 ▼      |    |
| 留学人员  | 请选择 ▼                  | 毕业证号:   | 请选择 *       | 学位证号: 请选择   | ▼ 连读  | 方式: 请选择 ▼ | 出国经历: | 请选择 ▼         | 是否专项: | 请选择 ▼ | 专项计划:  | 请选择 ▼      |    |
| 异地研究! | 院: 请选择                 | 多个等     | 判<br>多个姓    | 铭 多个教师编号    | 多个教   | 风 查询      |       |               |       |       |        |            |    |
|       | 培养类别                   | ii      | [件号码        | 手机号码        | 连读力   | त्री ह    | 寶贯    | 姓名拼音          |       | 综合备注  | 异      | 地研究院       | 操作 |
|       | 非定向                    | 3488811 | 99501266810 | 13225298711 | 无     | 湖北省黄      | 石市大冶市 | Zhang Yi      |       |       | 长三角    | 研究院(嘉兴)    |    |
|       |                        |         |             |             |       |           |       |               |       |       |        |            |    |

4. 如不正确,可点击编辑按钮,进入详情页修改信息

| れ的位置: 学籍 > 学籍信息管理 > 学籍信息核对 ☑ 未读消息推送: 关于公布2023年北京運 当前学期: 2024_春学期 第23周 主題談色:   母   ↓ |                        |            |       |             |     |        |           |        |                 |       |               |       |            |            |         |      |    |
|-------------------------------------------------------------------------------------|------------------------|------------|-------|-------------|-----|--------|-----------|--------|-----------------|-------|---------------|-------|------------|------------|---------|------|----|
| 院系                                                                                  | 院系: 器 请选择 专业: 器 请选择    |            |       |             | 訪择  |        | 年级: 問 请选择 |        |                 | 学生类别: | <b>88</b> 请选择 |       | 状态: 器 在籍在核 |            | 在籍不在校   | ≪收起  |    |
| 学号                                                                                  | 姓名:                    | 2012345677 | 所在校区: | 请选择         | ž v | 入学方式:  | 请选择       | ···· • | 培养层次:           | 请选择,  | 学位类型:         | 请选择 ▼ | 学位类别:      | 请选择        | ▼ 学习形式: | 请选择、 |    |
| 留学                                                                                  | :人员:                   | 请选择 ▼      | 毕业证号: | 请选择         | ž v | 学位证号:  | 请选择       | ···· • | 连读方式:           | 请选择,  | 出国经历:         | 请选择 ▼ | 是否专项:      | 请选择        | ▼ 专项计划: | 请选择  | ٣  |
| 异地                                                                                  | 研究院                    | : 请选择      | ▼ 多个等 | )           | 多个姓 | 名   多个 | 教师编号      | 3      | 个教师姓名           | Q 查询  |               |       |            |            |         |      |    |
|                                                                                     |                        | 培养类别       | ii    | 件号码         |     | 手机号    | 码         | i      | 车读方式            |       | 籍贯            | 姓名拼音  |            | 综合备注       | я       | 地研究院 | 操作 |
|                                                                                     | 非定向 348881199501266810 |            | 6810  | 13225298711 |     |        | 无 湖北省     |        | 黃石市大冶市 Zhang Yi |       | 1             |       | 长三角        | 长三角研究院(嘉兴) |         |      |    |
|                                                                                     |                        |            |       |             |     |        |           |        |                 |       |               |       |            |            |         |      |    |
|                                                                                     |                        |            |       |             |     |        |           |        |                 |       |               |       |            |            |         |      |    |
|                                                                                     |                        |            |       |             |     |        |           |        |                 |       |               |       |            |            |         |      |    |
|                                                                                     |                        |            |       |             |     |        |           |        |                 |       |               |       |            |            |         |      |    |
|                                                                                     |                        |            |       |             |     |        |           |        |                 |       |               |       |            |            |         |      |    |
|                                                                                     |                        |            |       |             |     |        |           |        |                 |       |               |       |            |            |         |      |    |
|                                                                                     |                        |            |       |             |     |        |           |        |                 |       |               |       |            |            |         |      |    |

## 5. 点击导出,可导出搜索学生的信息表格

| 我的位                 | ☴: 学籍   | 善> 学籍信息管理 > | 学籍信息核对     | ☑ 未遂 | 消息推送: 【创新竞赛 | 】2023年研  | 当前学期: 2024 <u></u> | 当前学期:2024_春学期 第23周 主题颜色: 绿色 🗸 🛆 💭 |            |        |  |  |  |
|---------------------|---------|-------------|------------|------|-------------|----------|--------------------|-----------------------------------|------------|--------|--|--|--|
| 院系: 器 请选择 专业: 器 请选择 |         |             |            | 择    | 年级: 器 请述    | 先择 学生类别: | 器 请选择              | 状态: 器                             | 在籍在校,在籍不在校 | ≫更多搜索  |  |  |  |
|                     | と<br>査询 | こ 重置        |            |      |             |          |                    |                                   |            |        |  |  |  |
|                     | 导出数据    |             |            |      |             |          |                    |                                   |            |        |  |  |  |
|                     |         | 学习形式        | 学号         | 姓名   | 性别          | 校区       | 院系名称               | 专业代码                              | 专业         | 研究方向   |  |  |  |
| 1                   |         | 全日制         | 3220240203 | 王宇辰  | 男           | 中关村校区    | 机电学院               | 085506                            | 兵器工程       | 机械与电   |  |  |  |
| 2                   |         | 全日制         | 3220240242 | 盛明智  | 男           | 中关村校区    | 机电学院               | 085506                            | 兵器工程       | 力学与弹   |  |  |  |
| 3                   |         | 全日制         | 3120240131 | 汪跃鸣  | 男           | 中关村校区    | 机电学院               | 080100                            | 力学         | 计算力学与: |  |  |  |
| 4                   |         | 全日制         | 2012345677 | 张—   | 男           | 中关村校区    | 机电学院               | 085504                            | 航天工程       | 111    |  |  |  |
| 5                   |         | 全日制         | 3220240169 | 王璐   | 女           | 中关村校区    | 机电学院               | 085506                            | 兵器工程       | 机械与电   |  |  |  |
| 6                   |         | 全日制         | 3220240156 | 韩树旺  | 男           | 中关村校区    | 机电学院               | 085506                            | 兵器工程       | 机械与电   |  |  |  |
| 7                   |         | 全日制         | 3220240264 | 韩梦钊  | 男           | 中关村校区    | 机电学院               | 085510                            | 机器人工程      | 不区分研!  |  |  |  |
| 8                   |         | 全日制         | 3220240217 | 雪文昌  | 男           | 中关村校区    | 机电学院               | 085506                            | 兵器工程       | 力学与弹   |  |  |  |
| 9                   |         | 全日制         | 3120240174 | 刘梦菲  | 女           | 中关村校区    | 机电学院               | 082600                            | 兵器科学与技术    | 武器设计与! |  |  |  |
| 10                  |         | 全日制         | 3120240225 | 王煜坤  | 男           | 中关村校区    | 机电学院               | 082600                            | 兵器科学与技术    | 爆炸冲击与约 |  |  |  |
| 11                  |         | 全日制         | 3220240221 | 吕博宇  | 男           | 中关村校区    | 机电学院               | 085506                            | 兵體工程       | 力学与弹   |  |  |  |